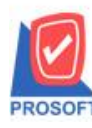

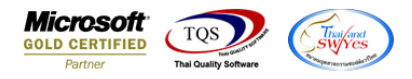

## ระบบ Sales Order

- รายงานขายสดเพิ่มช่อง ชื่อย่อธนาการ สามารถ Design เพิ่มเองได้ (ไม่เกิน3แถว)
  - 1. เข้าที่ระบบ Sales Order → SO Report → บายสด

| WINSpeed                                                                                                    |                                                                                                    |                                                                                 |                                                                                             |                                                        |
|----------------------------------------------------------------------------------------------------|----------------------------------------------------------------------------------------------------|---------------------------------------------------------------------------------|---------------------------------------------------------------------------------------------|--------------------------------------------------------|
| ญ บริษัท ตัวอย่าง จำกัด<br>๗ ๋ ๋ ๋ Enterprise Manager<br>๗ ๋ ๋ ๋ Accounts Payable<br>๗ ๋ ๋ ๋ Accounts Receivable                                                                                                    | SO   Sales Order                                                                                                    |                                                                                 | Database : winspeed<br>Branch : สำนักงานใหญ่<br>Login : 1<br>Version: 10.0.1126 Build on 20 | Server : DESKTOP-F3FDASJ\SQ<br>Demo<br>J22-11-14 08:30 |
| Dudget Control Cheque and Bank Financial Management General Ledger Inventory Control Multicurrency Petty Cash Purchase Order Sol Calendar SO Reports SO Reports SO History,Statistics SO Forms Nauity Value Added Tax Company Manager Company Manager Company Manager Company Manager Company Manager Campaign Module Customer Relationship Manage Value Advance System Warehouse Management Audit and Internal Control | ไก่อุแ่ย 1   โปนเสนอราคา 1   โปนสังอองสินค้า(สำนวน) 1   โปนสังอาสินค้า(สำนวน) 1   โปนสังราย 3   ในสังราย 3   ในสังราย 3   ในสังราย 3   ในสังราย 3   1 3   3 3   3 3   3 3   3 3   3 3   3 3   3 3   3 3   3 3   3 3   3 3   3 3   3 3   3 3   3 3   3 3   3 3   3 3   3 3   3 3   3 3   3 3   3 3   3 3   3 3   3 3   3 3   3 3   3 3   3 3   3 3   3 3   3 3 <td< td=""><td>ใบเสนอราคาที่ยังไม่อนุมัติ<br/>ใบเสนอราคาที่ไม่อนุมัติ<br/>Sale-Stock(รายละเอียด)</td><td></td><td></td></td<> | ใบเสนอราคาที่ยังไม่อนุมัติ<br>ใบเสนอราคาที่ไม่อนุมัติ<br>Sale-Stock(รายละเอียด) |                                                                                             |                                                        |
| 2. เลือกไ                                                                                                    | Report Options                                                                                                    |                                                                                 |                                                                                             |                                                        |

| Report Options       | เรียงตามวันที่เอก | สาร       |            | •        |
|----------------------|-------------------|-----------|------------|----------|
| รายงานแบบ            | 🖲 แจกแจง          | 0 2       | ।র্ম       |          |
| Date Options         | Today             |           |            | -        |
| จากวันที่            | 14/11/2022        | 🚺 ถึง     | 14/11/2022 |          |
| จากเลขที่ใบส่งของ    |                   | 💌 ถึง     |            | -        |
| จากรหัสลูกค้า        |                   | 🔽 ถึง     |            | <b>•</b> |
| จากรหัสสินค้า        |                   | 🔻 ถึง     |            | -        |
| จากรทัสหมวด          |                   | 🔽 ถึง     |            | -        |
| จากรทัพยี่ห้อ        |                   | 🔽 ถึง     |            | •        |
| จากรหัสกลุ่มสินค้า   |                   | 💌 ถึง     |            | •        |
| จากรหัสประเภทสินค้า  |                   | 🔻 ถึง     |            | -        |
| จากรทัสพนักงานขาย    |                   | 🔻 ถึง     |            | -        |
| จากเขตการชาย         |                   | 💌 ถึง     |            | -        |
| จากแผนก              |                   | 💌 ถึง     |            | -        |
| จากรพัสขนส่ง         |                   | 🔻 ถึง     |            | -        |
| จากรพัช Job          |                   | 💌 ถึง     |            | -        |
| จากรหัสกลุ่มลูกค้า   |                   | 💌 ถึง     |            | •        |
| จากรทัสช่องทางการชาย |                   | 💌 ถึง     |            | -        |
| จากรหัสประเภทลูกค้า  |                   | \star ถึง |            | •        |
| จากรทัสประเภทธุรกิจ  |                   | 💌 ถึง     |            | -        |
| จากรหัสคลัง          |                   | 💌 ถึง     |            | -        |
| จากรหัสรูปแบบสินค้า  |                   | 💌 ถึง     |            | •        |
| จากรหัสรุ่นสินค้า    |                   | 🔻 ถึง     |            | -        |
| สถานะเอกสาร          | ทั้งหมด           | •         |            |          |
|                      |                   |           |            |          |

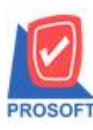

## บริษัท โปรซอฟท์ คอมเทค จำกัด 633 ซอฟท์แวร์รีสอร์ท ถนนรามคำแหงแขวงหัวหมากเขตบางกะปิกรุงเทพฯ 10240

โทรศัพท์: 0-2739-5900 (อัตโนมัติ) http://www.prosoft.co.th

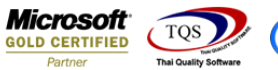

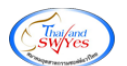

3. Click Design

|                                                                                | 193 E                                                                                |                                                                                                |                                         |                                                      |                                                                                 | 7                                                                                                |                                                                                                    |                                                               |                                                                           |
|--------------------------------------------------------------------------------|--------------------------------------------------------------------------------------|------------------------------------------------------------------------------------------------|-----------------------------------------|------------------------------------------------------|---------------------------------------------------------------------------------|--------------------------------------------------------------------------------------------------|----------------------------------------------------------------------------------------------------|---------------------------------------------------------------|---------------------------------------------------------------------------|
| 🏻 🕲   🗞 🗸   🗳                                                                  | 🕾 🗶 🕾                                                                                | · · · · · · · · · · · · · · · · · · ·                                                          |                                         | יאוםנ                                                | 1esize:   100%                                                                  | ▼ 200m: 100% ▼                                                                                   |                                                                                                    |                                                               |                                                                           |
|                                                                                |                                                                                      |                                                                                                |                                         |                                                      |                                                                                 |                                                                                                  |                                                                                                    |                                                               |                                                                           |
|                                                                                |                                                                                      |                                                                                                | AV V 1                                  |                                                      |                                                                                 |                                                                                                  |                                                                                                    |                                                               |                                                                           |
|                                                                                |                                                                                      |                                                                                                | บรษท ดวอย                               | มาง จากด                                             |                                                                                 |                                                                                                  |                                                                                                    |                                                               |                                                                           |
|                                                                                |                                                                                      | รายงาน                                                                                         | ขายสด - เรียงตามวัน                     | เที่เอกสาร (แบ                                       | บแจกแจง)                                                                        |                                                                                                  |                                                                                                    |                                                               |                                                                           |
|                                                                                |                                                                                      |                                                                                                | <b>จากวันที่</b> 14/11/202              | 2 <b>ถึง</b> 14/11/2022                              |                                                                                 |                                                                                                  |                                                                                                    |                                                               |                                                                           |
|                                                                                |                                                                                      |                                                                                                |                                         |                                                      |                                                                                 |                                                                                                  |                                                                                                    |                                                               |                                                                           |
| พิมพ์วันที่: 14 พฤศจิกายน 2022                                                 | 1381: 11:39                                                                          |                                                                                                |                                         |                                                      |                                                                                 |                                                                                                  |                                                                                                    |                                                               | หน้า เ/เ                                                                  |
| วันที่เอกสาร เองที่เอกสาร                                                      | da e e                                                                               | άv                                                                                             |                                         | ~                                                    |                                                                                 | A.(I.A.) A.                                                                                      | • • • • •                                                                                                    | a                                                             | 22                                                                        |
|                                                                                |                                                                                      | *22021                                                                                         | 51531010.0110010                        | 5352(19)(3                                           | annound son                                                                     | 20112 (11111111) 11111                                                                           | แต่อา เงินเออนเอาพ                                                                                                    | อารเตาย                                                       | 500000000000000                                                           |
|                                                                                | 14-0711/01110                                                                        | ชอลูกคา                                                                                        | ราเลาแนคงานขาย                          | รทลเขต<br>                                           | อานวนเงน ลวน<br>ศ                                                               | ลดบล (เป็นเงน) เงนา<br>                                                                          | มดจา เงนกอนภาษ                                                                                                    | ภาษจาย<br>ค.ศ.                                                | รวมทงลาม S                                                                |
|                                                                                | 1447111111111                                                                        | ชอลูกอา                                                                                        | รทลพนองานจาย<br>เงินสด                  | รทลเขต<br>ค่าใช้จ่ายอื่น ๆ                           | จานวนเงน ลวน<br>ค่าธรรมเนียมธา                                                  | ลดบล (เป็นเงน) เงนร<br>เาคาร เช็ค                                                                | มดจา เงนกอนภาษ<br>เงินโอน บัตรแ                                                                                       | ภาษขาย<br>ครดิต ภาษีอูกา                                      | รวมทงลาเธ<br>หักฉเทื่อ่าย                                                 |
| รพัสสินค้ำ                                                                     | เสขทเบกากบ<br>ชื่อสินค้า                                                             | ขอลูกคา                                                                                        | รทลงเมลงเมงาย<br>เงินสด                 | รทสเขต<br>ค่าใช้จ่ายอื่น ๆ<br>จำนวน                  | จานวนเงน สวน<br>ค่าธรรมเนียมธา<br>หน่วยนับ                                      | ลดบล (เปนเงน) เงนร<br>เรคาร เช็ค<br>ราคา/หน่วย                                                   | มดจา เงนกอนภาษ<br>เงินโอน บัตรแ<br>ส่วนลดสินค้า (เป็นเงิ                                                              | ภาษขาย<br>ครดิต ภาษีอูกา<br>่น) จำน                           | รวมทงลาม S<br>ทักณฑี่จ่าย<br>วนเงิน                                       |
| รพัสสินค้ำ<br>14/11/2022 CS2211-00002                                          | เสงทะบกลบ<br>ชื่อสินค้า<br>CS2211-00002                                              | ขอลูกคา<br>บริษัท กรุงเททตอิตเทล็ก จำกัด (มทาขน)                                               | รทลพบลงามจาย<br>เงินลด<br>EMP-00005     | รทลเขต<br>ค่าใช้จ่ายอื่น ๆ<br>จำนวน                  | จานวนเงน สวน<br>ค่าธรรมเนียมธง<br>หน่วยนับ<br>4,500.00                          | ลคบอ (เป็นเง่น) เง่นเร<br>เทคาร เช็ค<br>ราคา/หน่วย<br>400 (400.00)                               | มดจา เงนกอนภาษ<br>เงินโอน บัตรแ<br>ส่วนลดสินด้า (เป็นเงื<br>4,100.00                                                  | ภาษขาย<br>ครดิต ภาษีอูกา<br>(น) จำน<br>287.00                 | รวมทงลน S<br>หัก ณ ที่จ่าย<br>วนเงิน<br>4,387.00                          |
| รหัสสินค้ำ<br>14/11/2022 CS2211-00002                                          | เสขากับกาลบ<br>ชื่อสินค้า<br>CS2211-00002                                            | ขอลูกคา<br>บริษัท กรุงเททผลิตเทล็ก จำกัด (มหาขน)                                               | ราเลขเมลงามงาย<br>เงินสด<br>EMP-00005   | รทลเขต<br>ค่าใช้จ่ายอื่น ๆ<br>จำนวน                  | จานวนเงน สวน<br>ค่าธรรมเนียมธง<br>หน่วยนับ<br>4,500.00                          | ลดบล (เป็นแงน) เงนว<br>เวคาร เช็ค<br>ราคบ/หน่วย<br>400 (400.00)                                  | มดจา เงนกอบภาษ<br>เงินโอน บัตรแ<br>ส่วนลดสินค้า (เป็นเงื<br>4,100.00<br>4,387.00                                      | ภาษขาย<br>กรลิต ภาษีถูกา<br>่น) จำน<br>287.00                 | รวมทงลาม S<br>หัก ณ ที่จ่าย<br>วนเงิน<br>4,387.00                         |
| รหัสสินด้ำ<br>14/11/2022 CS2211-00002<br>IC-0013                               | รื่อสินค้า<br>CS2211-00002<br>ปรั้นเตอร์ SAMSUNG                                     | ขอลูกคา<br>บริษัท กรุนทรหลือแหล็ก จำกัด (บทารบ)<br>: ร่น S1001                                 | รทสามเองบนขาย<br>เงินสด<br>EMP-00005    | ราเลขจด<br>ดำใช้จ่ายอื่น ๆ<br>จำนวน<br>1.00          | จานวนแงน สวน<br>ค่าธรรมเนียมธา<br>หน่วงนับ<br>4,500.00<br>เครื่อง               | ลดบล (เป็นแทง) เทม<br>เทลาร เช็ค<br>ราคาเทน่วย<br>400 (400.00)<br>4,500.0000                     | มลจา เรนเลอนภาษ<br>เงินโอน บัตรแ<br>ส่วนลดสินค้า (เป็นเงื<br>4,100.00<br>4,387.00                                     | ภาษขาย<br>ลรลิต ภาษีอูลา<br>ใน) จำน<br>287.00<br>4.           | รวมทงสน s<br>ทักณฑี่อ่าย<br>วนเงิน<br>4,387.00<br>500.00                  |
| รหัสลินค้า<br>14/11/2022 CS2211-000002<br>IC-0013<br>7214                      | เสขทเบลาเกบ<br>ชื่อสินค้า<br>CS2211-00002<br>ปวี้นเตอร์ SAMSUNG<br>1 รายการ          | ขอลูกคา<br>บริษัท ครุมทรหตอิณหล็ก จำกัด เวหารบ)<br>; รุ่น S1001<br>รวม                         | ราสพมคงทิงงาย<br>เงินสต<br>9 EMP-00005  | ราเลขจด<br>ค่าใช้จ่ายอื่น ๆ<br>จำนวน<br>1.00<br>1.00 | จานวนแงน สวน<br>คำธรรมเนียมธา<br>หน่วยนับ<br>4,500.00<br>เครื่อง                | ลกบล (เป็นแหน) เหนว<br>เทลาร เช็ค<br>ราคาเหน่วย<br>400 (400.00)<br>4,500.0000                    | มลอา เรนกอนภาษ<br>เริ่มโอน บัตรแ<br>ส่วนอดสินด้า (เป็นเงื<br>4,100.00<br>4,387.00                                     | ภาษขาย<br>ครดิต ภาษีอูกา<br>(่น) จำน<br>287.00<br>4,          | รวมทงสน ร<br>ทัก ณ ที่อ่าย<br>วนเงิน<br>4,387.00<br>500.00                |
| รหัสสินค้า<br>14/11/2022 CS2211-00002<br>IC-0013<br>7311                       | รื่อสินด้า<br>5 อสินด้า<br>CS2211-00002<br>ปริ้มเตอร์ SAMSUNG<br>1 รายการ            | ขอลูกคา<br>บริษัท กรุงเททเหอ็ฉเทเอ็ก จำกัด (บทารบ)<br>: รุ่น S1001<br>                         | รทอทเกราย<br>เงินอด<br>9 EMP-00005      | รทสเขต<br>ค่าใช้จ่ายอื่น ๆ<br>จำนวน<br>1.00<br>1.00  | จานวบแงน สวน<br>ค่าธรรมเนียบธา<br>หน่วอนับ<br>4,500.00<br>เครื่อง               | สกบส (เป็นแหน) เหม<br>เทลาร เช็ค<br>ราคนหน่วย<br>400 (400.00)<br>4,500.0000                      | มดจา เรนกอนภาษ<br>เงินไอน บัตรแ<br>ส่วนอดสินค้า (เป็นเงิ<br>4,100.00<br>4,387.00                                      | ภาษขาย<br>ครดิต ภาษีลูกา<br>น่า) จำน<br>287.00<br>4,          | รวมทงสาม S<br>ทัก ณ ที่จ่าย<br>วนเงิน<br>4,387.00<br>500.00               |
| รหัสสินค้า<br>14/11/2022 CS2211-00002<br>IC-0013<br>รวม<br>รวมประจำวัน         | ร้อสินค้า<br>CS2211-00002<br>ปรีมเตอร์ SAMSUNG<br>1 รายการ<br>1 รายการ               | ขอลูกคา<br>บริษัท ครุงเททพลิตเทล็ก จำกัด เวทาขาบ<br>ร่าม S1001<br>รวม<br>รวมเริ่ม              | รทอทเกราย<br>เงินอด<br>9 EMP-00005      | รทสเซต<br>ค่าใช้จ่ายอื่น ๆ<br>จำนวน<br>1.00<br>1.00  | จาบเวนเงน สวม<br>ค่าธรรมเพียมธา<br>หน่วดนับ<br>4,500.00<br>เครื่อง<br>4,500.00  | สสนส (บนเรน) เรมข<br>เทลาร เช็ค<br>รากประม<br>400 (400.00)<br>4,500.0000<br>400.00               | เดจา เรนกอนภาษ<br>เริ่มไอน บัตรแ<br>ส่วนอดสินค้า (เป็นเงื่<br>4,100.00<br>4,387.00<br>4,100.00                        | ภาษขาย<br>ครดิต ภาษีลูกา<br>(น) จำน<br>287.00<br>4,<br>287.00 | รวมทงลาม s<br>หัก ณ ที่จ่าย<br>วนเงิน<br>4,387.00<br>4,387.00             |
| รหัตสินค้า<br>14/11/2022 CS2211-00002<br>IC-0013<br>รวมประจำวัน                | ร้อสินค้า<br>CS2211-00002<br>ปริ้มเตอร์ SAAKSUNG<br>1 รายการ<br>1 รายการ             | ขอลูกคา<br>บริษัท ครุงเททพตลิตเทล็ก จำกัด (มหาขาง<br>; รุ่น S1001<br>รวม<br>รวมเจิน            | รทอทเตรทเสร<br>เงินสถ<br>9 EMP-00005    | รทสเซต<br>ค่าใช้จ่ายอื่น ๆ<br>จำนวน<br>1.00<br>1.00  | อามเวนเงน สวม<br>ค่าธรรมเนียมธา<br>หน่วยนับ<br>4,500.00<br>เครื่อง<br>4,500.00  | สสมส.(บนเรม) เรมข<br>เกลาร เช็ค<br>รากางหน่วย<br>400 (400.00)<br>4,500.0000<br>400.00            | มลง เรนกอนภาษ<br>เริ่มไอน บัตรแ<br>ส่วนอดสินค้า (เป็นเงิ<br>4,100.00<br>4,387.00<br>4,100.00<br>4,387.00              | ภาษขาย<br>ครดิต ภาษีอูกา<br>(น) จำน<br>287.00<br>4,<br>287.00 | รวมทงลาม S<br>หัก ณ ที่ง่าย<br>วนเงิน<br>4,387.00<br>500.00<br>4,387.00   |
| รหัสสินค้า<br>14/11/2022 C52211-00002<br>IC-0013<br>รวมประจำวัน<br>รวมทั้งสิ้น | ร้อสินด้า<br>CS2211-00002<br>ปริ้นเตอร์ SAAISUNG<br>1 รายการ<br>1 รายการ<br>1 รายการ | ขอลูกคา<br>บริษัท ครุงเททพดอิตเทล็ก จำกัด (มหาขาง<br>; รุ่น S1001<br>รวม<br>รวมเงิน<br>รวมเงิน | าหลายเคงาาเสขย<br>เงินลก<br>9 EMP-00005 | รายเซต<br>คำใช้จ่ายอื่น ๆ<br>จำนวน<br>1.00<br>1.00   | อามเวนเงน สวม<br>ค่าธรรมเนียมธา<br>หน่วยนับ<br>4,500.00<br>4,500.00<br>4,500.00 | สกบล (บานเรน) เรนบ<br>เทลาร เช็ค<br>ราคางหน่วย<br>400 (400.00)<br>4,500.0000<br>400.00<br>400.00 | ມາດວັ ເປນຄອນມານ<br>ເຈົ້ານລະຄະດີນດ້ຳ (ເປັນເຈົ້<br>4,100.00<br>4,387.00<br>4,387.00<br>4,387.00<br>4,387.00<br>4,100.00 | ภาษขาย<br>ครดิต ภาษีถูกา<br>287.00<br>4,<br>287.00<br>287.00  | รวมทงสาม 5<br>ทัก ณ ที่ง่าย<br>มนเงิน<br>4,387.00<br>4,387.00<br>4,387.00 |

- 4. เลือกรายงานขายสด→ กด Design
- คลิกขวา→ Add... → Column

🗟 - [รายงานขายสด - เรียงตามวันที่เอกสาร (แบบแจกแจง)]

III Table Exit

| ■ A \ ½ 猫 [                                    |                    |                                       |                            | Resiz             | e: 100% 🔻 Zo                                                                                                    | oom: 100% 👻          | 241 221 221         | 041 051                               | 0.01          |  |
|------------------------------------------------|--------------------|---------------------------------------|----------------------------|-------------------|----------------------------------------------------------------------------------------------------|----------------------|---------------------|---------------------------------------|---------------|--|
| 15ในนายนนี้แนปนนในนายนนี้                      |                    |                                       | <sup>12</sup>              | 19                | 9                                                                                                    |                      |                     | ulu <sup>24</sup> luulu <sup>20</sup> |               |  |
|                                                |                    |                                       |                            |                   |                                                                                                    |                      |                     |                                       |               |  |
| DEMO บริษัท ด้วอย่าง จำกัด                     |                    |                                       |                            |                   |                                                                                                    |                      |                     |                                       |               |  |
| รายงานขายสด - เรียงตามวันที่เอกสาร (แบบแจกแจง) |                    |                                       |                            |                   |                                                                                                    |                      |                     |                                       |               |  |
|                                                |                    |                                       | <b>จากวันที่</b> 14/11/20: | 22 ถึง 14/11/2022 |                                                                                                    |                      |                     |                                       |               |  |
|                                                |                    | _                                     |                            |                   |                                                                                                    |                      | _                   |                                       |               |  |
| พิมพ์วันที่: 14 พฤศจิกายน 2022                 | 1381: 11:39        |                                       |                            |                   |                                                                                                    |                      |                     |                                       | หน้า เ/เ      |  |
| วันที่เอกสาร เลขที่เอกสาร                      | เลขที่ใบกำกับ      | ชื่อลูกค้า                            | รทัลพนักงานขาย             | รทัชเขต จ้        | ำนวนเงิน ส่วนลดบิ                                                                                                    | a (เป็นเงิน) เงินมัย | ลจำ เงินก่อนภาษี    | ภาษีขาย                               | รวมทั้งสิ้น S |  |
|                                                |                    |                                       | เงินสด                     | ค่าใช้จ่ายอื่น ๆ  | ค่าธรรมเนียมธนาคาร                                                                                                    | เช็ก                 | เงินไอน บัตรเ       | ครดิต ภาษีอูกทั                       | ัก ณ ที่อ่าย  |  |
| รหัสสินค้า                                     | ชื่อสินค้า         |                                       |                            | ຈຳນວນ             | หน่วยนับ                                                                                                    | ราดา/หน่วย           | ส่วนลดสินค้า (เป็นเ | ຈິນ) ຈຳນວ                             | นเงิน         |  |
| 14/11/2022 CS2211-00002                        | C:S2211-00002      | บริษัท กรุงเทพผลิตเหล็ก จำกัด (มหาชน) | EMP-00005                  | Insert            | 'OW                                                                                                    | (400.00)             | 4,100.00            | 287.00                                | 4,387.00      |  |
|                                                |                    |                                       |                            | moeren            |                                                                                                    |                      | 4 387 00            |                                       |               |  |
| IC-0013                                        | ปริ้มเตอร์ SAMSUNG | รุ่น \$1001                           |                            | Add               | >                                                                                                    | Add Table            |                     | 4,5                                   | 00.00         |  |
| รวม                                            | 1 รายการ           | 5.281                                 |                            | Edit              |                                                                                                    | Text                 |                     |                                       |               |  |
| รวมประจำวัน                                    | 1 รายการ           | รวมเงิน                               |                            | Delete            |                                                                                                    | Line                 |                     | 287.00                                | 4,387.00      |  |
|                                                |                    |                                       |                            | Design            | Report                                                                                                    | Compute              |                     |                                       |               |  |
| รวมทั้งลิ้ม                                    | 1 รายอาร           | รวมเงินทั้งสิ้น                       |                            | Alian             | )biect >                                                                                                    | Column               |                     | 287.00                                | 4 387 00      |  |
|                                                |                    |                                       |                            | Alight            | , and the second second s | Picture < Sig        | nature>             | 201.00                                |               |  |
| 1                                              |                    |                                       |                            |                   |                                                                                                    |                      | 4,587.00            |                                       |               |  |

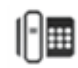

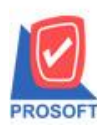

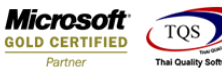

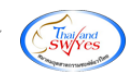

- เลือก คอลัมภ์ ทำการเพิ่ม Column ที่ต้องการคังนี้
- เพิ่มคอถัมน์ Design ดังนี้
- 1.ชื่อย่อธนาคาร บรรทัคที่ 1 :: BankShortName1
- 2.ชื่อย่อธนาคาร บรรทัคที่ 2 :: BankShortName2
- 3.ชื่อย่อธนาคาร บรรทัคที่ 3 :: BankShortName3

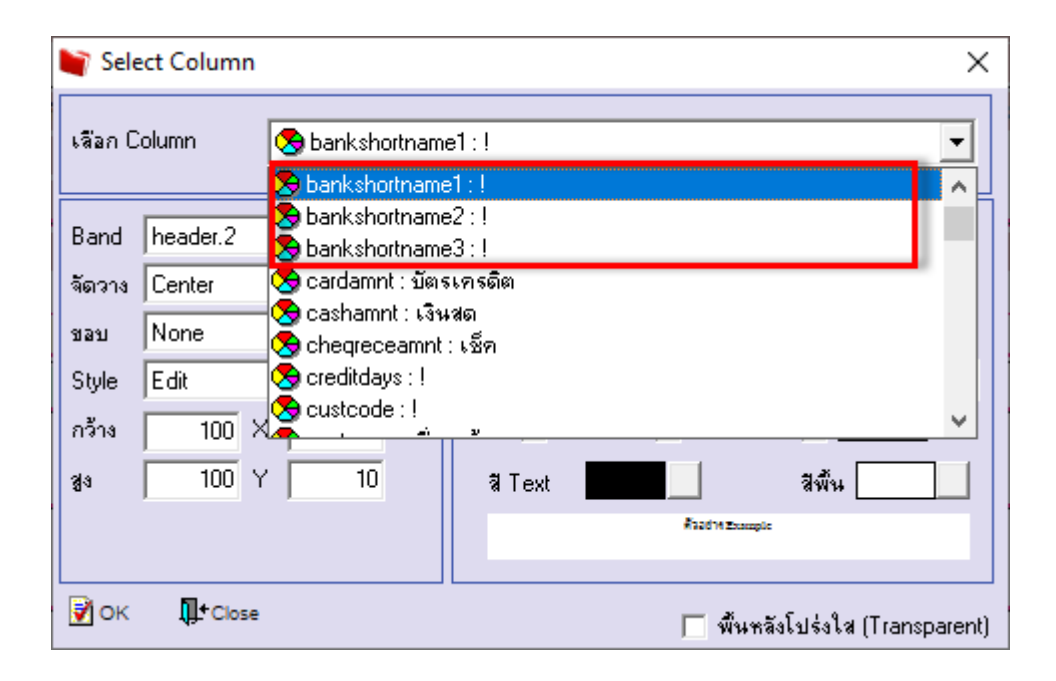

## - จะได้รูปแบบตามรายงานที่ทำการเพิ่มเติม 🔿 Exit

| ยงานขายสด - เรียงตามวันที่เ<br>le Exit | งกสาร (แบบแจกแจง)] |                                       |                           |                         |                 |                   |           |                    |               |                |
|----------------------------------------|--------------------|---------------------------------------|---------------------------|-------------------------|-----------------|-------------------|-----------|--------------------|---------------|----------------|
| 🖩 A 丶 ½ 🗯 🛛                            | 2 🕅 🖉 🔜            | ᄨᇥᇷᅓᄪᅖ៙                               |                           | Re                      | size: 100% 💌    | Zoom: 100%        | •         |                    |               |                |
| 1                                      |                    | .7                                    | 12 13                     | 14 15                   | 16 17           | 18 19             | 20 21     | 22 23              |               | 25             |
|                                        |                    |                                       |                           |                         |                 |                   |           |                    |               |                |
|                                        |                    |                                       | บริษัท ด้วอ               | ย่าง จำกัด              |                 |                   |           |                    |               |                |
|                                        |                    | รายงานข                               | ายสด - เรียงตามวั         | ันที่เอกสาร (แ          | บบแจกแจง)       |                   |           |                    |               |                |
|                                        |                    |                                       | <b>จากวันที่</b> 14/11/20 | 22 <b>ถึง</b> 14/11/202 | 2               |                   |           |                    |               |                |
|                                        |                    |                                       |                           |                         |                 |                   |           |                    |               | y              |
| พ่มพวันท์: 14 พฤศจิกายน 2022           | 10an: 11:39        |                                       | _                         |                         |                 |                   |           |                    |               | หน้าเ/เ        |
| วันที่เอกสาร เลขที่เอกสาร              | เลขที่ใบกำกับ      | ชื่อลูกค้า                            | รทัสพนักงานขาย            | รทัสเขต                 | จำนวนเงิน ส่วา  | แลดบิล (เป็นเงิน) | เงินมัดจำ | เงินก่อนภาษี       | ภาษีขาย       | รวมทั้งสิ้น S  |
|                                        |                    |                                       | เงินสด                    | ด่าใช้จ่ายอื่น          | ๆ ค่าธรรมเนียมธ | นาคาร             | เช็ค      | เงินโอน บัตรเ      | ครดิต ภาษีอูเ | กทัก ณ ที่จ่าย |
| รหัสสินค้า                             | ชื่อสินค้า         |                                       |                           | จำนวน                   | หน่วยนับ        | \$18              | า1/หน่วย  | ส่วนลดสินค้า(เป็นเ | ຈີນ) ຈຳາ      | นวนเงิน        |
| 14/11/2022 CS2211-00002                | CS2211-00002       | บริษัท กรุงเททผลิตเหล็ก จำกัด (มหาชน) | EMP-00005                 |                         | 4,500.00        | 400 (400.00)      |           | 4,100.00           | 287.00        | 4,387.00       |
|                                        |                    |                                       |                           |                         |                 |                   |           | 4,387.00 BAY       |               |                |
| IC-0013                                | ปริ้นเตอร์ SAMSUNG | รุ่น \$1001                           |                           | 1.00                    | เครื่อง         | 4,5               | 00.000    |                    | 4             | 4,500.00       |
| รวม                                    | 1 รายการ           | 5081                                  |                           | 1.00                    |                 |                   |           |                    |               |                |
| รวมประจำวัน                            | 1 รายการ           | รวมเงิน                               |                           |                         | 4,500.00        | 400.00            |           | 4,100.00           | 287.00        | 4,387.00       |
|                                        |                    |                                       |                           |                         |                 |                   | 4         | ,387.00            |               |                |
| รวมทั้งสิ้น                            | 1 รายการ           | รวมเงินทั้งสิ้น                       |                           |                         | 4,500.00        | 400.00            |           | 4,100.00           | 287.00        | 4,387.00       |
|                                        |                    |                                       |                           |                         |                 |                   |           |                    |               |                |

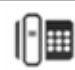

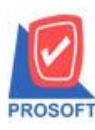

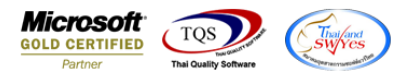

จากนั้นทำการ Save รายงาน Tool 🗲 Save Report...

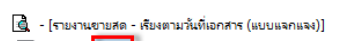

| ها ₫                      | Sort<br>Filter                      | ● ① 回 ② ゆ や や                         | 4 7 2 0                            |                                   | lesize: 100%               | ▼ Zoom: 100% ▼           |                                         |                           |                           |
|---------------------------|-------------------------------------|---------------------------------------|------------------------------------|-----------------------------------|----------------------------|--------------------------|-----------------------------------------|---------------------------|---------------------------|
| DEM                       | Save As<br>Save As Report           | STREATHER                             | บริษัท ตัวอย่<br>พรร - เรียงกามวัน | าง จำกัด<br>ที่เออสาร (แม         | (1120123)                  |                          |                                         |                           |                           |
|                           | Save Report<br>Manage Report        | 3 194 1929                            | อากวันที่ 14/11/2022               | หมือกลาว (แบร<br>: ถึง 14/11/2022 | dilatiliad)                |                          |                                         |                           |                           |
| พิมพ์วันที่<br>วันที่เอกล | Excel                               | ชื่อลูกค้า                            | รทัลพนักงานขาย :                   | กรัชเขต                           | จำนวนเงิน ส่วนส            | ลดบิล (เป็นเงิน) เงินมัง | ลจำ <mark>เ</mark> งินก่อนภาษี          | ภาษีจาย                   | หน้า 1/1<br>รวมทั้งสิ้น S |
| হগঁ                       | Export !<br>Import !                |                                       | เงินสด                             | ค่าใช้จ่ายอื่น ๆ<br>จำนวน         | ค่าะรรมเนียมะน<br>หน่วยนับ | าดาร เช็ด<br>ราคา/หน่วย  | เงินโอน บัตรเข<br>ส่วนลดสินค้า (เป็นเงิ | ครดีต ภาษีอูกา<br>ใน) จำน | หัก ณ ที่จ่าย<br>วนเงิน   |
| 14/11/202                 | Design                              | บริษัท กรุงเททผลิตเทลิก จำกัด (มหาชน) | EMP-00005                          |                                   | 4,500.00                   | 400 (400.00)             | 4,100.00<br>4,387.00 BAY                | 287.00                    | 4,387.00                  |
| IC-                       | Select Column<br>Hide Report Header | ราม<br>ราม                            |                                    | 1.00                              | เครอง                      | 4,500.0000               |                                         | 4,:                       | 500.00                    |
|                           | Calculator                          | รวมเจ็น                               |                                    |                                   | 4,500.00                   | 400.00                   | 4,100.00<br>4,387.00                    | 287.00                    | 4,387.00                  |
| 5                         | รวมทั้งสิ้น 1 รายการ                | รวมเงินทั้งสิ้น                       |                                    |                                   | 4,500.00                   | 400.00                   | 4,100.00                                | 287.00                    | 4,387.00                  |

- เลือก Report.pbl → ติ๊ก ถามเมื่อให้ดึงรายงานต้นฉบับ → Save → OK

| 🐚 Save Report                       |          | ×                                           | ( |
|-------------------------------------|----------|---------------------------------------------|---|
| Path เก็บรายงาน                     |          | 🔽 กามเมื่อให้ดังรายงานต้นฉบับ 🔙             | 1 |
| C:\Program Files (x86)\Prosoft\WINS | ∂peed\   | 2 3                                         | Л |
| 🗰 report.pbl                        |          | 🖹 dr_socreditsale_good_explain              |   |
|                                     | 1        |                                             |   |
|                                     | - I      |                                             |   |
|                                     |          |                                             |   |
|                                     |          |                                             |   |
|                                     |          |                                             |   |
|                                     |          |                                             |   |
|                                     |          |                                             |   |
| به منحف ا                           |          |                                             | 1 |
| ิสร้างที่เก็บไหม่<br>Pathใหม่       |          | บินทึกรายงาน<br>จำที่เอ็น (ป                |   |
| ್ ದೆಬ್ ಕೆ ಗಾಗಿ                      |          | dr_socashsale_docudate_explain              |   |
| ชอกเกม [report.pbl                  | <b>#</b> | ***18***** [1][DESKTUP-F3FUASJ][14/11/2022] |   |
| A Preset SOL                        |          |                                             |   |
|                                     |          |                                             |   |
| OK ↓Close                           |          |                                             |   |

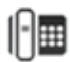

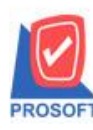

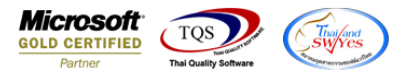

## จะได้รูปแบบรายงานที่มีการเพิ่มเติมรายการเข้ามา

- [รายงานชายสด - เรียงตามวันที่เอกสาร (แบบแจกแจง)]
Report Tool View Window Help

] 🔍 💩 🍜 🥱 🔻 📓 🖄 🐹 🌾 🏥 🗓 📾 😰 🎼 💠 🖘 🖓 着 🚍 🔲 🗖 🗙 Resize: 100% 🖵 Zoom. 100% 🖵

|                                |                    |             |                                       | บริษัท ด้วอย่              | บ่าง จำกัด       |                |                  |           |                    |               |                     |
|--------------------------------|--------------------|-------------|---------------------------------------|----------------------------|------------------|----------------|------------------|-----------|--------------------|---------------|---------------------|
|                                |                    |             | รายงานขา                              | เยสด - เรียงตามวัน         | เที่เอกสาร (แบ   | บแจกแจง)       |                  |           |                    |               |                     |
|                                |                    |             |                                       | <b>จากวันที่</b> 14/11/202 | 2 ถึง 14/11/2022 |                |                  |           |                    |               |                     |
| พิมพ์วันที่: 14 พฤศจิกายน 2022 | <b>1381</b> : 11:3 | ,           |                                       |                            |                  |                |                  |           |                    |               | หน้า 171            |
| วันที่เอกสาร เลขที่เอกสาร      | เล                 | งที่ใบกำกับ | ชื่อลูกค้า                            | รทัลพนักงานขาย             | รารัสเขต         | จำนวนเงิน ส่วน | ลดบิล (เป็นเงิน) | เงินมัดจ่ | า เงินก่อนภาร์     | อี ภาษีขา     | ย รวมทั้งสิ้น S     |
|                                |                    |             |                                       | เงินสด                     | ค่าใช้จ่ายอื่น ๆ | ด่าธรรมเนียมธน | เาการ            | เช็ค      | เงินโอน ป          | วัตรเครดิต ภา | ยี่ถูกทัก ณ ที่จ่าย |
| รหัสสินค้า                     | ชื่อสินค์          | 'n          |                                       |                            | จำนวน            | หน่วยนับ       | 216              | 1/หน่วย   | ส่วนอคสินค้า (เรื่ | ป็นเงิน)      | จำนวนเงิน           |
| 14/11/2022 CS2211-00002        | C                  | 32211-00002 | บริษัท กรุงเทพผลิตเหล็ก จำกัด (มหาชน) | EMP-00005                  |                  | 4,500.00       | 400 (400.00)     |           | 4,100.0            | 0 287.0       | 0 4,387.00          |
|                                |                    |             |                                       |                            |                  |                |                  |           | 4,387.00 BA3       | Z .           |                     |
| IC-0013                        | ปริ้นเค            | af SAMSUNG  | รุ่น 51001                            |                            | 1.00             | เครื่อง        | 4,5              | 00.000    |                    |               | 4,500.00            |
| 2.021                          | 1                  | รายการ      | 2.381                                 |                            | 1.00             |                |                  |           |                    |               |                     |
| รวมประจำวัน                    | 1                  | รายการ      | รวมเงิน                               |                            |                  | 4,500.00       | 400.00           |           | 4,100.0            | 0 287.0       | 0 4,387.00          |
|                                |                    |             |                                       |                            |                  |                |                  |           | 4,387.00           |               |                     |
| รวมทั้งสิ้น                    | 1                  | รายการ      | รวมเงินทั้งสิ้น                       |                            |                  | 4,500.00       | 400.00           |           | 4,100.0            | 0 287.0       | 0 4,387.00          |
|                                |                    |             |                                       |                            |                  |                |                  |           | 4,387.00           |               |                     |

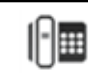